**CONFIDENTIAL & RESTRICTED** 

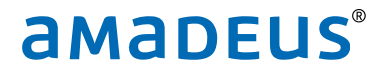

# E-fiscalisation Serbia & PMpro

#### Amadeus PMpro version 10.2.144.1203

amadeus.com

# Index

| _ 1 Introduction                     | 3  |
|--------------------------------------|----|
| • 1.1 What does it mean?             |    |
| • 2.2 Workstation settings           |    |
| • 2.3 PMpro Settings                 |    |
| • 2.3.1 Parameter settings:          |    |
| • 2.3.2. Article settings: 6         |    |
| _ 2Functionality                     | 7  |
| _ 3Creating a correction or a refund | 10 |
| _ 4 Special handling of Deposits     | 14 |
| _ 5Reprinting folios                 | 17 |

R&D Last update: September 27, 2022 Page 2 of 17

# 1. Introduction

Serbia introduces a new e-fiscalisation system from January 2022 and that means a lot of changes in fiscal law and fiscal requirements.

One of the biggest changes is in the communication with the Tax Authorities which now will be in real time. Also, fiscal printers are not mandatory anymore. Depending on the architectural approach, the usage of hardware is obligatory, as a secure element, used to sign all the transactions. Also, a cloud solution can be an option. The main differences in architectures come from the type of fiscal receipt processor used – virtual or local.

Local processor of fiscal receipts is a mandatory element of the Electronic Fiscal Device (EFU). Fiscal Solutions developed and passed official certification with Tax Authority for LPFR. Fiscal Solutions LPFR (S4F – ESDC) is software based LPFR. S4F-ESDC is adapted for usage by all taxpayers. Can be used with any Electronic System for issuing invoices (ESIR) which is accredited by the Tax Administration. Using Fiscal Solutions LPFR the taxpayers are fulfilling their obligation prescribed by the new e-fiscalisation model in Serbia.

All stores must be registered at fiscal authority, and there is mandatory certification of POS application. The official grace period to implement new requirements is April 30th, 2022.

Please note that the PMS system is referred to as PMPro (full official name: Amadeus PMpro).

#### 1.1 What does it mean?

What does it mean to have this e-fiscalisation system installed? It means, for every transaction, that an actual Fiscal receipt is printed to a physical printer in the hotel. The hotel will take the receipt and attach it to the invoice of the guest.

R&D Last update: September 27, 2022 Page 3 of 17

#### 2.2 Workstation settings

Every workstation will need its own certificate to get the fiscal receipt. Please bear in mind that Holiday Inn express Belgrade has 7 workstations on which they use Pmpro, but only 4 certificates. That means that financial transactions need to take place on the 4 workstations that do have the certificate. You can still open PMpro without the certificate. Financial transactions are not blocked. Should someone post on a non-certified workstation, they cannot close the folio. They would have to end the task in task manager and go to a certified workstation and print the folio to get a fiscal receipt.

Every workstation that is certified will have a local POS2SDC folder which is C:\POS2SDC. This folder is installed by the third party (MetaData). Upon startup of a certified workstation, C:\POS2SDC\Runtime\POS2SDC.exe is started automatically.

#### 2.3 PMpro Settings

#### 2.3.1 Parameter settings:

In PMpro parameters (Setup  $\rightarrow$  Preferences  $\rightarrow$  Financial page), the option to **Reopen folio by** crediting original must be enabled.

In the field **Printer with fiscal memory** the type of fiscal printer is **PMSSDC**, upon completion the driver version should populate next to the field.

R&D Last update: September 27, 2022 Page 4 of 17

| Paran       | neters          |                 |          |                |                  |                |                |             |            | 23        |
|-------------|-----------------|-----------------|----------|----------------|------------------|----------------|----------------|-------------|------------|-----------|
| Security    | Tokeni          | ization         | Fina     | ncial Security | GDPR             | Forecast       | Assembly       | Fiscal p    | rinter     | Email     |
| Pay TV      | Key card        | Credit          | card     | Messages       | CRS Interfac     | e Leisure      | Other IFC      | Backup      | CRM        | Interface |
| License     | System          | Reserv          | ations   | Contacts       | Financial        | Ledgers        | Banqueting     | Point of sa | ale        | Telephone |
| Print folio | copy to         |                 |          |                |                  |                |                |             |            |           |
| Rounding    | paymethod       |                 |          | Round          | ing Currency     | `              | / Logo         |             |            |           |
| Local curre | ency payme      | thod            |          |                |                  | ~              |                | Hathdaulan  | <u>a</u>   |           |
| Default fo  | lio style       |                 |          | Detaile        | d                | `              | 11             | Express     | Ι <u>ν</u> |           |
| Go to folio | at checkin      |                 |          | Only if        | rate is charge   | d at check-    | ANI            | HG'HOTEL    | •          |           |
|             | -               |                 |          |                |                  |                | BELG           | RADE - CITY |            |           |
|             | Euro transit    | tion tunct      | ionality |                | unts excluding   | tax<br>field   |                |             |            |           |
|             | lelete of pay   | /ments          |          | Com            | pound second     | tax            |                |             |            |           |
| Vear in     | folio numbe     | er              |          | Sepa           | arate VAT grou   | ps on folio    |                |             |            |           |
| Folio n     | umber is 9 p    | ositions        |          | Invis          | ible amounts a   | t cashier bar  | nking          |             |            |           |
| PDF fo      | lio copy        |                 |          | Ente           | r password for   | transaction    | s              |             |            |           |
| No aut      | omatic print    | of folio        |          | 🗹 Clea         | r suppl. for sty | le <> 1        |                |             |            |           |
| Autom       | . print of foli | ios withou      | ut nr.   | √ Use          | financial depar  | tments         |                |             |            |           |
| Folio n     | umber in che    | eckout se       | quence   | Vouc           | her Expiration   | is in months   |                |             |            |           |
| Folio in    | guest langu     | Jage            |          |                | ency Exchange    | e Room # ma    | indatory       |             |            |           |
|             | mpty folios     | -<br>dition ori | ininal   | ⊡ ⊑est         | dally exchange   | e rate for cur | rency rates    |             |            |           |
| Autom       | atic Credit N   | lote            | iyinai   |                |                  | n for agent    |                |             |            |           |
| Product re  | fundable de     | posit           |          |                | 9998             |                |                |             |            |           |
| Printer wi  | th fiscal mer   | nory            |          | PMSSE          | C Driver         | version 10.    | 01 for POS2SD  | с.          |            |           |
| Deposit tra | ansfer produ    | uct             |          |                | 9999             |                |                |             |            |           |
| Trial balan | ce Batch Co     | de              |          |                |                  |                |                |             |            |           |
| Alternative | e reporting (   | currency        |          | Euro           |                  | `              | 1              |             |            |           |
| Saft        |                 |                 |          |                |                  |                |                |             |            |           |
|             |                 |                 |          |                |                  |                |                |             |            |           |
|             |                 |                 |          |                |                  |                |                |             |            |           |
|             |                 |                 |          |                |                  |                |                |             |            |           |
|             |                 |                 |          |                | <u>о</u> к       |                | <u>C</u> ancel |             | Арр        | ly        |

#### 2.3.2. Article settings:

Add GTIN/EAN number definition in the field **User** 1 for articles where this applies:

In PMpro the first 'user defined' field in the product definition is used to store the EAN/GTIN number if the product has one (Menu Setup  $\rightarrow$  Financial  $\rightarrow$  Products): () Amadeus PM PRO - Holiday Inn Express, Belgrade - City

| File Setup Contacts Availability Reservations In House Financial Back Office | Housekeeping Reports CRS Tools Extra Help |
|------------------------------------------------------------------------------|-------------------------------------------|
| 19 11 12 🔺 📥 💺 📬 🕼 📭                                                         | 🔉 🎗 🧏 📤 🕸 💷 📂 🗈 🎯 🌌                       |

|                               |                       |      | Product                        |                   |                | 23     |            |
|-------------------------------|-----------------------|------|--------------------------------|-------------------|----------------|--------|------------|
|                               |                       |      | Number                         | 329               | Inactive       |        |            |
|                               |                       |      | Description                    | Coca Cola         |                |        |            |
|                               |                       |      | Price                          | 250.00            |                |        |            |
|                               |                       |      | Product Type                   | Standard          |                | $\sim$ |            |
|                               |                       |      | Printer Grouping               |                   |                | $\sim$ |            |
|                               |                       |      | VAT Group                      | VAT 08 19%        |                | $\sim$ |            |
| Products                      |                       |      |                                |                   |                |        |            |
| Number                        | 0                     | 5    | Maingroup / Subgroup           | Bar & Minibar Rev |                | $\sim$ |            |
| Description                   |                       |      |                                | Minibar bev       |                | $\sim$ |            |
|                               |                       | (    | Stock Control Current Stock    | < 0               |                |        |            |
| Number Descripti              | inn                   |      | Ado                            | 1 0               |                |        | Department |
| 730 Bike rent                 | tal                   |      | Minimum Stock                  | 0                 |                |        | 8          |
| 767 Blouse<br>795 Bohemian    | n dinner              |      | Eorecast group                 |                   | On anno dau    |        | 8          |
| 784 Brassiere                 | •                     |      |                                |                   | Off ballie day | ~      | 8          |
| 20 Breaktas<br>711 Business   | st<br>serv. print fax |      | Layout                         | $\sim$            |                |        | 8          |
| 323 Cereal Bi                 | ar - Bonzita          |      | Expires after(Days)            | 0                 |                |        | 2          |
| 800 City tax                  | migles                |      | Check if product is returned a | t checkout        |                |        | 7          |
| 801 City tax<br>772 Coat      | CL.105                |      | Account nr.                    |                   |                |        | 7          |
| 329 Coca Col                  | la .                  |      | Department 🗹 Fixed             | F&B               |                |        | 2          |
| 636 Coffee b<br>616 Conf. dir | ner alcohol           |      | Availability                   | 0                 |                |        | 3          |
| New                           | Edit                  | Сору | Supplem. required              |                   |                |        |            |
| _                             |                       |      | User 1                         | 6415600501781     |                |        |            |
|                               |                       |      | User 2                         |                   |                |        |            |
|                               |                       |      | User 3                         |                   |                |        |            |
|                               |                       |      | CRS booking type               |                   |                |        |            |
|                               |                       |      |                                | Publish on CRS    |                |        |            |
|                               |                       |      |                                |                   |                |        |            |
|                               |                       |      | <u>Q</u> K                     | <u>C</u> ancel    |                |        |            |
|                               |                       |      |                                |                   |                |        | 1          |

# 2. Functionality

Every workstation will need its own certificate. Upon startup of a certified workstation, C:\POS2SDC\Runtime\POS2SDC.exe is started automatically.

PMpro asks for the fiscal PIN and starts the POS2SDC software:

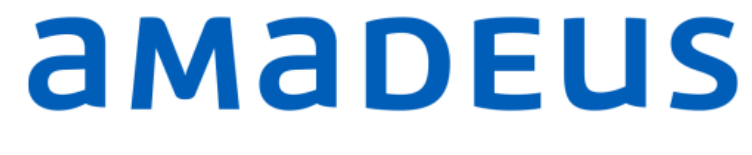

#### Property Management - PM PRO

| a Fiscal PIN? |      | 23             |
|---------------|------|----------------|
| PIN           | 1234 | <u>0</u> K     |
|               |      | <u>O</u> tkazi |

This will repeat until the middleware reports to be ACTIVE:

| POS2SDC - Poruka / Mo                                                   | essage: <b>1019</b>   | GREŠKA                                                          | / ERROR             |
|-------------------------------------------------------------------------|-----------------------|-----------------------------------------------------------------|---------------------|
| PROGRAM SE GASI, NE POSTOJE USLO<br>PFR GREŠKA<br>2100: PIN nije u redu | IVI ZA RAD!           | PROGRAM WILL QUIT, NO NECESSAR<br>SDC ERROR<br>2100: Pin Not OK | Y CONDITION TO RUNI |
| Info: 2022-04-25 14:46:10                                               | 6Y35EMRR   NL80326761 | 7   Hospita   DEV   LPFR                                        | r10.0.034 / 10.18   |
|                                                                         | ZATVORI PROGRAM       | / CLOSE PROGRAM                                                 |                     |
|                                                                         |                       |                                                                 |                     |

R&D Last update: September 27, 2022 Page 7 of 17

| POS2SDC - Poruka / Message: 1031                                     | OBAVEŠTENJE / INFO                                           |
|----------------------------------------------------------------------|--------------------------------------------------------------|
| SPREMAN ZA RAD<br>SPREMAN ZA RAD<br>SPREMAN ZA RAD<br>SPREMAN ZA RAD | READY TO USE<br>READY TO USE<br>READY TO USE<br>READY TO USE |
| Info: 2022-04-22 11:43:22   6Y35EMRR   NL80326761                    | 17   Hospita   DEV   LPFR   r10.0.034 / 10.18                |
| OK / Pi                                                              | OTVRDI                                                       |
|                                                                      |                                                              |

You can see the POS2SDC.exe running in the taskbar:

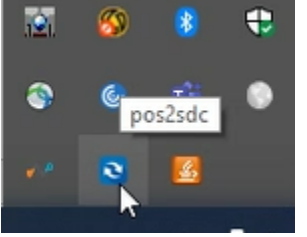

This is also automatically closed when PMpro closes. If needed, POS2SDC.exe can be closed by right clicking on this icon:

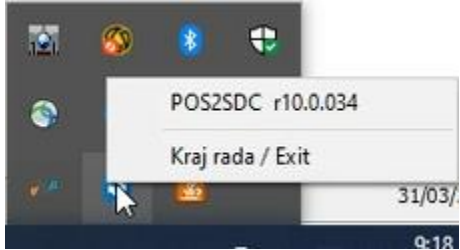

R&D Last update: September 27, 2022 Page 8 of 17

#### Running

- Before closing a bill and generating an invoice, the PMS checks the online status of the POS2SDC middleware in the same manner, and if necessary, pauses to allow the operator to bring the POS2SDC middleware online.
- \_ The fiscal response message, invoice verification URL and Fiscal Journal are saved to the database and can optionally be printed from PMpro.
- Invoices that have for any reason not been registered completely can be sent to the fiscal printer again by printing the invoice from Pmpro.
- \_ Printing a previously registered invoice again in the PMpro will generate a fiscal copy.

R&D Last update: September 27, 2022 Page 9 of 17

# 3. Creating a correction or a refund

Invoices that have been sent to the fiscal printer cannot be changed, and refunds require references to the fiscal receipt issued for the original invoice.

To do a correction or a refund, follow these steps:

1. First find the invoice :

| 👼 Folios: 30 | 1 Test, Srbija, |              |                                                            |        |          |                    |        |                                                 |                     |              |        |   |
|--------------|-----------------|--------------|------------------------------------------------------------|--------|----------|--------------------|--------|-------------------------------------------------|---------------------|--------------|--------|---|
| Arrival      | 03/01/2022      | Balan        | ce                                                         |        | 0.00     |                    | Paym   | ethod: C                                        | ash<br>Tash         |              | ^      |   |
| Departure    | 04/01/2022      | 2            |                                                            |        |          |                    | ayıı   | iculou. c                                       |                     |              | L L    | Z |
| Status       | IN              | Ched         | ked out folios                                             |        | 2        | 7                  |        |                                                 |                     |              | *      |   |
| Folio numb   | er              |              |                                                            |        | Folio    | numb               | er     |                                                 |                     |              |        | F |
| Srbija Test  |                 |              |                                                            |        | Srbija T | est                |        |                                                 |                     |              |        | A |
| Nr. Descr    | rintion         | Date         | Amount                                                     | Oty    | Nr.      | Descr              | rintio | n                                               | Date                | Amount       | Oty    |   |
|              | puon            | butt         | Anodire                                                    | 247    |          | Dese               | 1000   |                                                 | Dute                | Anodite      | 20     |   |
|              |                 |              | <b>È Edit</b><br>X <u>D</u> elete<br>↔ Sp <u>l</u> it      |        | E        | <b>nter</b><br>Del |        |                                                 |                     |              |        |   |
|              |                 |              | <mark>€ C</mark> harge<br>Charge <u>R</u><br>₩ <u>P</u> ay | ate Co | des      |                    |        |                                                 |                     |              |        |   |
| <            |                 |              | Har Check ou                                               | ıt     |          |                    | .      |                                                 |                     |              | >      |   |
| Balance      |                 |              | Print                                                      |        |          |                    | •      |                                                 |                     |              | 0.00   |   |
| Paymetho     | d               |              | Folio opt                                                  | ions   |          |                    |        | <ul> <li><u>1</u> Det</li> <li>2 Per</li> </ul> | ailed<br>day, per j | product      |        |   |
| Close        | 2               | <u>E</u> dit | Transfer (                                                 | aroup  |          |                    |        |                                                 | product             |              |        |   |
|              |                 |              | Add wind                                                   | low    |          |                    |        | <u>4</u> Per                                    | product,            | per price    |        |   |
|              |                 |              | 🔚 Add folio                                                | to gu  | est from | list               |        | <u>5</u> Per                                    | day                 |              |        |   |
|              |                 |              | Restore c                                                  | olumn  | IS       |                    |        | <u>6</u> Per<br>7 Der                           | day, per j          | product, per | price  |   |
|              |                 |              |                                                            |        |          |                    |        | 8 Per                                           | room, de            | tailed       |        |   |
|              |                 |              |                                                            |        |          |                    |        |                                                 | al stay             |              |        |   |
|              |                 |              |                                                            |        |          |                    |        | 1 <u>0</u> Pe                                   | r print gro         | oup          |        |   |
|              |                 |              |                                                            |        |          |                    |        | 11 <u>P</u> e                                   | r day, per          | room, per p  | roduct | _ |
|              |                 |              |                                                            |        |          |                    |        | <u>N</u> ote                                    |                     |              |        | _ |
|              |                 |              |                                                            |        |          |                    |        | <u>C</u> lose                                   | folio               |              |        |   |
|              |                 |              |                                                            |        |          |                    |        | View                                            | closed fo           | lio          |        |   |
|              |                 |              |                                                            |        |          |                    |        | Credi                                           | t folio             |              |        |   |

.

2. This will show the list of invoices:

| 🐯 Folio  | os: 301 Test, Srb       | ija, .  |                |                       |             |                                                          |                                              |                          |        |          |                          |           |                                                        |                            |        |          |        |       |
|----------|-------------------------|---------|----------------|-----------------------|-------------|----------------------------------------------------------|----------------------------------------------|--------------------------|--------|----------|--------------------------|-----------|--------------------------------------------------------|----------------------------|--------|----------|--------|-------|
| Arrival  | 03/01/2                 | 022 Bal | lance          |                       | 0.00        | Paymethod: C                                             | Cash                                         |                          | ^      |          | Credit                   | card nr.  |                                                        | Limit                      | Date   | Auth.    | W      | indov |
| Departu  | re 04/01/2              | 022     |                |                       |             | Paymethod: C                                             | Cash                                         |                          |        | ~~~      |                          |           |                                                        |                            |        |          |        |       |
| Status   | IN                      | Ch      | ecked out foli | ios                   | 28          |                                                          |                                              |                          | ~      |          | <                        |           |                                                        |                            |        |          |        |       |
| Folio I  | number                  |         |                |                       | Folio num   | ber                                                      |                                              |                          |        | - [I     | Folio nu                 | mber      |                                                        |                            |        |          | Folio  | nun   |
| Srbija T | Fest                    |         |                |                       | Srbija Test |                                                          |                                              |                          |        | A        | ⁄liss Franc<br>Australia | cesca Te  | esta                                                   |                            |        |          | Srbija | Test  |
| Nr.      | Description             | Date    | Amount         | Qty                   | Nr. Desc    | ription                                                  | Date                                         | Amount                   | Qty    |          | Nr. De                   | escriptio | n                                                      | Date                       | Amount | Qty      | Nr.    | Des   |
|          |                         |         |                |                       |             | 👦 Closed                                                 | Folios                                       |                          |        |          |                          |           |                                                        |                            |        |          |        |       |
|          |                         |         |                |                       |             | Date                                                     | Folio nr.                                    |                          | Compan | y        |                          |           | Guest                                                  |                            | 5      | et       |        | ^     |
| <        |                         |         |                | >                     | <           | 20220330                                                 | 20210020                                     | 34                       |        |          |                          |           | Test, Srbij                                            | a                          |        | 22       |        |       |
| Baland   | ce                      |         |                | 0.00                  | Balance     | 20220330                                                 | 20210020                                     | 35                       |        |          |                          |           | Test, Srbij                                            | a<br>a                     |        | 22       |        |       |
| Paym     | ethod<br>C <u>l</u> ose | Ēc      | dit            | Cash ∨<br><u>C</u> ha | Paymetho    | 20220330<br>20220330<br>20220330<br>20220330<br>20220330 | 20210020<br>20210020<br>20210020<br>20210020 | 137<br>138<br>139<br>140 |        |          |                          |           | Test, Srbij<br>Testa, Fra<br>Testa, Fra<br>Test, Srbij | a<br>ncesca<br>ncesca<br>a |        | 23<br>23 |        | ,<br> |
|          |                         |         |                |                       |             | 1.20220330                                               | 20210020                                     | 141                      |        | <u>0</u> | к                        | 1         | <u>Cancel</u>                                          | ncesca                     |        |          |        | -     |

3. Once the selected invoice shows, select 'Credit Folio', this will create a credit invoice to balance the already issued one and asks if this is a refund or a correction:

| ndow | Description Contact                                                |                                                                                                    |       |             |               |                                                                                                    |                                                                                                    |
|------|--------------------------------------------------------------------|----------------------------------------------------------------------------------------------------|-------|-------------|---------------|----------------------------------------------------------------------------------------------------|----------------------------------------------------------------------------------------------------|
|      |                                                                    |                                                                                                    |       |             |               |                                                                                                    |                                                                                                    |
|      | 🚔                                                                  |                                                                                                    |       |             |               |                                                                                                    |                                                                                                    |
|      | > X                                                                |                                                                                                    |       |             |               |                                                                                                    |                                                                                                    |
| 54   | Folio number 2021002036                                            |                                                                                                    |       |             |               |                                                                                                    |                                                                                                    |
| ٦    | Srbija Test                                                        |                                                                                                    |       |             |               |                                                                                                    |                                                                                                    |
|      | -                                                                  |                                                                                                    |       |             |               |                                                                                                    |                                                                                                    |
|      |                                                                    |                                                                                                    |       |             |               |                                                                                                    |                                                                                                    |
|      |                                                                    |                                                                                                    |       |             |               |                                                                                                    |                                                                                                    |
| ur   | Nr. Description Date Amour                                         |                                                                                                    |       |             |               |                                                                                                    |                                                                                                    |
|      | 400 Lunch food 30/03 200.0                                         |                                                                                                    |       |             |               |                                                                                                    |                                                                                                    |
|      | 8021 PMS sale A9% 30/03 1019.0<br>8022 PMS sale B 0% 30/03 10010.0 |                                                                                                    |       |             |               |                                                                                                    |                                                                                                    |
|      | 8023 PMS sale C 0% 30/03 1011.0                                    |                                                                                                    |       |             |               |                                                                                                    |                                                                                                    |
|      | 8024 PMS sale E 6% 30/03 1021.0                                    |                                                                                                    |       |             |               |                                                                                                    |                                                                                                    |
|      | 8025 PM: Edit Enter                                                |                                                                                                    |       |             |               |                                                                                                    |                                                                                                    |
|      | 8027 PM: Delete Del                                                |                                                                                                    | Dat   | e Auth.     | Window D      | Description Contact                                                                                                    |                                                                                                    |
| ľ    | 8028 PM: ↔ Split                                                   |                                                                                                    |       |             |               |                                                                                                    |                                                                                                    |
| ľ    | 1 Cas                                                              |                                                                                                    |       |             |               |                                                                                                    | 🖻                                                                                                    |
| ľ    | the second                                                         |                                                                                                    |       |             |               |                                                                                                    | > ×                                                                                                    |
|      | Charge Kate Codes                                                  |                                                                                                    | Fo    | lio number  | 2021002054    | Folio number                                                                                                    | 2021002036                                                                                                    |
|      | Balance Pay                                                        |                                                                                                    | Srb   | ia Test     |               | Srbija Test                                                                                                    |                                                                                                    |
| T    | Paymeth                                                            |                                                                                                    |       | ,           |               |                                                                                                    |                                                                                                    |
|      | Print •                                                            |                                                                                                    |       |             |               |                                                                                                    |                                                                                                    |
|      |                                                                    |                                                                                                    |       |             |               |                                                                                                    |                                                                                                    |
|      | Expc 🛄 Folio options 🔹 🕨                                           | ✓ <u>1</u> Detailed                                                                                                    |       |             |               |                                                                                                    |                                                                                                    |
|      | Expc Folio options                                                 | ✓ <u>1</u> Detailed<br><u>2</u> Per day, per product                                                                                                    | Nr.   | Description | Date          | Nr. Description                                                                                                    | Date                                                                                                    |
| 1    | Expr Folio options                                                 | ✓ <u>1</u> Detailed<br><u>2</u> Per day, per product<br><u>3</u> Per product                                                                                                    | Nr.   | Description | Date          | Nr. Description<br>400 Lunch food<br>8021 PMS sale A9%                                                                                                    | Date 30/03                                                                                                    |
|      | Expc II Folio options                                              | <u>1</u> Detailed <u>2</u> Per day, per product <u>3</u> Per product <u>4</u> Per product, per price                                                                                                    | Nr.   | Description | Date          | Nr.         Description           400         Lunch food           8021         PMS sale A9%           8022         PMS sale B 0%                                                                                                    | Date<br>30/03<br>30/03<br>30/03                                                                                                    |
|      | Expo Folio options                                                 | 1 Detailed     2 Per day, per product     3 Per product     4 Per product, per price     5 Per day                                                                                                    | Nr.   | Description | Date          | Nr.         Description           400         Lunch food           8021         PMS sale A9%           8022         PMS sale B 0%           8023         PMS sale C 0%                                                                                                    | Date 30/03<br>30/03<br>30/03<br>30/03<br>30/03                                                                                                    |
| ][   | Expo Folio options                                                 | 1 Detailed     2 Per day, per product     3 Per product     4 Per product, per price     5 Per day,     6 Per day, per product, per price                                                                                                    | Nr.   | Description | Date          | Nr.         Description           400         Lunch food           8021         PMS sale A9%           8022         PMS sale 0 %           8023         PMS sale E 0%           8024         PMS sale E 6%           8025         PMS sale E 11%                                                                                                    | Date<br>30/03<br>30/03<br>30/03<br>30/03<br>30/03<br>30/03                                                                                                    |
|      | Expo Folio options                                                 | 1 Detailed     2 Per day, per product     3 Per product     4 Per product, per price     5 Per day     6 Per day, per product, per price     7 Per room                                                                                                    | . Nr. | Description | Date          | Nr.         Description           400         Lunch food           8021         PMS sale A9%           8022         PMS sale C 0%           8024         PMS sale C 0%           8025         PMS sale C 0%           8026         PMS sale E 1%           8026         PMS sale N 0%                                                                                                    | Date 30/03<br>30/03<br>30/03<br>30/03<br>30/03<br>30/03<br>30/03<br>30/03                                                                                                    |
|      | Expo Folio options                                                 | 1 Detailed     2 Per day, per product     3 Per product     4 Per product, per price     5 Per day     6 Per day, per product, per price     7 Per room                                                                                                    | Nr.   | Description | Date          | Nr.         Description           400         Lunch food           8021         PMS sale 80%           8022         PMS sale 80%           8023         PMS sale 10%           8024         PMS sale E 6%           8025         PMS sale 11%           8026         PMS sale 10%           8027         PMS sale P 0.5%                                                                                                    | Date 30/03 30/03 3                                                                                                    |
|      | Expo Folio options                                                 | <ul> <li>✓ 1 Detailed</li> <li>2 Per day, per product</li> <li>3 Per product</li> <li>4 Per product, per price</li> <li>5 Per day</li> <li>6 Per day, per product, per price</li> <li>7 Per room</li> <li>8 Per room, detailed</li> <li>0 Test star.</li> </ul>                                                                                                    | . Nr. | Description | Date          | Nr.         Description           400         Lunch food           8021         PMS sale A 9%           8022         PMS sale B 0%           8023         PMS sale C 0%           8024         PMS sale E 11%           8025         PMS sale F 11%           8026         PMS sale N 0%           8027         PMS sale P 0.5%           8028         PMS sale T 2%                                                                                              | Date 30/03<br>30/03<br>30/03<br>30/03<br>30/03<br>30/03<br>30/03<br>30/03<br>30/03<br>30/03<br>30/03<br>30/03                                                                                                    |
|      | Expo Folio options                                                 | 1 Detailed     2 Per day, per product     3 Per product     4 Per product, per price     5 Per day     6 Per day, per product, per price     7 Per room     8 Per room, detailed     9 Total stay                                                                                                    | . Nr. | Description | Date          | Nr.         Description           400         Lunch food           8021         PMS sale 80%           8022         PMS sale 0%           8023         PMS sale 0%           8024         PMS sale 0%           8025         PMS sale 11%           8026         PMS sale 11%           8027         PMS sale 10%           8028         PMS sale 7.5%           8028         PMS sale 12%                                                                        | Date           30/03           30/03           30/03           30/03           30/03           30/03           30/03           30/03           30/03           30/03           30/03           30/03           30/03           30/03           30/03                                                                                                    |
|      | Expo Folio options                                                 | <ul> <li>✓ 1 Detailed</li> <li>2 Per day, per product</li> <li>3 Per product</li> <li>4 Per product, per price</li> <li>5 Per day</li> <li>6 Per day, per product, per price</li> <li>7 Per room</li> <li>8 Per room, detailed</li> <li>9 Total stay</li> <li>10 Per print group</li> </ul>                                                                                                    | . Nr. | Description | Date Question | Nr.         Description           400         Lunch food           8021         PMS sale 80%           8022         PMS sale 0%           8023         PMS sale 0%           8024         PMS sale 10%           8025         PMS sale 11%           8026         PMS sale 10%           8027         PMS sale 10%           8028         PMS sale 10%           8029         PMS sale 10%           8028         PMS sale 10%           8028         PMS sale 7% | Date<br>30/03<br>30/03<br>30/ |
| 11   | Expo Folio options                                                 | <ul> <li>✓ 1 Detailed</li> <li>2 Per day, per product</li> <li>3 Per product</li> <li>4 Per product, per price</li> <li>5 Per day,</li> <li>6 Per day, per product, per price</li> <li>7 Per room</li> <li>8 Per room, detailed</li> <li>9 Total stay</li> <li>10 Per print group</li> <li>11 Per day, per room, per product</li> </ul>                                                              | Nr.   | Description | Question      | Nr.         Description           400         Lunch food           8021         PMS sale 80%           8022         PMS sale 0%           8023         PMS sale 0%           8024         PMS sale 10%           8025         PMS sale 11%           8026         PMS sale 11%           8027         PMS sale 0%           8028         PMS sale 10%           8028         PMS sale 72%                                                                         | Date           30/03           30/03           30/03           30/03           30/03           30/03           30/03           30/03           30/03           30/03           30/03           30/03           30/03           30/03           30/03           30/03                                                                                                    |
|      | Expo Folio options                                                 | <ul> <li>✓ 1 Detailed</li> <li>2 Per day, per product</li> <li>3 Per product</li> <li>4 Per product, per price</li> <li>5 Per day</li> <li>6 Per day, per product, per price</li> <li>7 Per room</li> <li>8 Per room, detailed</li> <li>9 Total stay</li> <li>10 Per print group</li> <li>11 Per day, per room, per product</li> <li>Note</li> </ul>                                                 | ) Ba  | Description | Question      | Nr.         Description           400         Lunch food           8021         PMS sale 80%           8022         PMS sale 0%           8023         PMS sale 0%           8024         PMS sale 10%           8025         PMS sale 11%           8026         PMS sale 10%           8027         PMS sale 10%           8028         PMS sale 7.5%           8028         PMS sale 7.5%           8028         PMS sale 7.5%                                 | Date<br>30/03<br>30/03<br>30/ |
|      | Expo Folio options                                                 | <ul> <li>✓ 1 Detailed</li> <li>2 Per day, per product</li> <li>3 Per product</li> <li>4 Per product, per price</li> <li>5 Per day, ger product, per price</li> <li>7 Per room</li> <li>8 Per room, detailed</li> <li>9 Total stay</li> <li>10 Per print group</li> <li>11 Per day, per room, per product</li> <li>Note</li> <li>Close folio</li> </ul>                                               | ) Ba  | Description | Question      | Nr.         Description           400         Lunch food           8021         PMS sale A9%           80222         PMS sale B 0%           8023         PMS sale C 0%           8024         PMS sale E 6%           8025         PMS sale T 1%           8026         PMS sale C 0.5%           8027         PMS sale T 2%           4         Contract                                                                                                    | Date<br>30/03<br>30/03<br>30/ |
|      | Expo Folio options                                                 | <ul> <li>✓ 1 Detailed</li> <li>2 Per day, per product</li> <li>3 Per product</li> <li>4 Per product, per price</li> <li>5 Per day</li> <li>6 Per day, per product, per price</li> <li>7 Per room</li> <li>8 Per room, detailed</li> <li>9 Total stay</li> <li>10 Per print group</li> <li>11 Per day, per room, per product</li> <li>Note</li> <li>Close folio</li> <li>View closed folio</li> </ul> | Nr.   | Description | Question      | Nr.         Description           400         Lunch food           8021         PMS sale A9%           8022         PMS sale B 0%           8023         PMS sale C 0%           8024         PMS sale E 6%           8025         PMS sale F 11%           8026         PMS sale P 0.5%           8028         PMS sale T 2%                                                                                                    | Date           30/03           30/03           30/03           30/03           30/03           30/03           30/03           30/03           30/03           30/03           30/03           30/03           30/03           30/03           30/03           0.00           Cash           e Rates                                                                                                    |

4. If it is a refund, the ID of the buyer is required for the e-fiscalisation and must be confirmed:

|        |            |                |        |         |                 |         |          |          | x           | ]              |
|--------|------------|----------------|--------|---------|-----------------|---------|----------|----------|-------------|----------------|
|        | Date       | Auth.          | Window | v D     | escriptio       | n       | Contact  |          |             |                |
| _      |            |                |        |         |                 |         |          |          | <b>-</b> ** |                |
|        |            |                |        |         |                 |         |          |          | 2           |                |
|        |            |                |        |         |                 |         |          | >        | X           |                |
| —      | Folio nu   | mber           | 20210  | 02054   | Folio           | numbe   | er i     | 202100   | 2036        |                |
|        | Srbija Tes | st             |        |         | Srbija          | Test    |          |          |             |                |
|        | orbija rec |                |        |         | - Croija        |         |          |          |             |                |
|        |            |                |        |         |                 |         |          |          |             |                |
|        |            |                |        |         |                 |         |          |          |             |                |
| $\Box$ | Nr. D      | escription     | Da     | te      | Nr.             | Descrip | otion    | Date     |             |                |
|        |            |                |        |         | 400             | Lunch   | food     | 30/0     | 3           |                |
|        |            |                |        |         | 8021            | PMS sa  | ale A9%  | 30/0     | 3           |                |
|        |            |                |        |         | 8022            | PMS sa  | ale B 0% | 30/0     | 3           |                |
|        |            |                |        |         | 8023            | PMS ca  |          | 30/0     | 3           |                |
|        |            |                |        |         | 0021            | DMC or  | L C 0 /8 | 20/0     | 2           |                |
|        | 🔁 Bu       | iyer ID is rea | quired |         |                 |         |          |          |             | 23             |
|        | ID typ     | e              |        | Passpor | rt              |         |          |          | $\sim$      | ОК             |
|        | ID Nur     | mber           |        | PP3857  | 697985          | 730     |          |          |             |                |
|        |            |                |        |         |                 |         |          |          |             | <u>C</u> ancel |
| >      |            |                |        | >       |                 |         |          |          | >           |                |
| 00     | Balance    | :              |        | 0.00    | Balan           | ice     |          |          | 0.00        |                |
| $\sim$ | Payme      | the            |        | $\sim$  | Payn            | neth    |          | Cas      | h 🗸         |                |
| y      |            | Correct        | :      |         | E <u>x</u> port |         | Charg    | je Rates |             |                |
|        |            |                |        |         |                 |         |          |          |             |                |

5. PMPro will send this balancing invoice to the Fiscal Printer and books all items from the original invoice on a new window, and can be changed as required.

|       |          |         |          |       |         | • 8    |
|-------|----------|---------|----------|-------|---------|--------|
| Auth. | Wi       | ndow    | Descript | tion  | Contact |        |
|       |          |         |          |       |         | 1      |
|       |          |         |          |       |         |        |
|       |          |         |          |       |         | > >    |
|       |          | _       |          |       | _       | •      |
|       | Folio    | numbe   | r        |       |         |        |
|       | Srbija ' | Test    |          |       |         |        |
|       | -        |         |          |       |         |        |
|       |          |         |          |       |         |        |
|       |          |         |          |       |         |        |
| Qty   | Nr.      | Descrip | tion     | Date  | Amou    | nt Qty |
|       | 400      | Lunch f | ood      | 30/03 | 200.0   | 0 1    |
|       | 8021     | PMS sal | e A9%    | 30/03 | 1019.0  | 00 1   |
|       | 8022     | PMS sal | e B 0%   | 30/03 | 10010.0 | 00 1   |
|       | 8023     | PMS sal | e C 0%   | 30/03 | 1011.0  | 00 1   |
|       | 8024     | PMS sal | e E 6%   | 30/03 | 1021.0  | 00 1   |
|       | 8025     | PMS sal | e F 11%  | 30/03 | 1031.0  | 00 1   |
|       | 8026     | PMS sal | e N 0%   | 30/03 | 1010.0  | 00 1   |
|       | 8027     | PMS sal | e P 0.5% | 30/03 | 1005.0  | 00 1   |
|       | 8028     | PMS sal | e T 2%   | 30/03 | 1002.0  | 00 1   |
|       | 1        | Cash    |          | 30/03 | -17309. | 17     |
|       | 1        |         |          | _     |         |        |
|       | `        |         |          |       |         |        |
| 0.00  | Balan    | ice     |          |       |         | 0.0    |
| ash 🗸 | Payn     | nethod  |          |       |         | Cash 🗸 |
| Corre | ct       |         | Export   | :     | Charge  | Rates  |
|       |          |         |          |       |         |        |

# 4. Special handling of Deposits

- 1. Deposit payment: Deposits are sent to the fiscal printer as advance sale (type AS).
  - Every deposit payment requires a Buyer ID
  - Every next deposit payment requires a reference to the fiscal result of the previous
  - Additional printing lines below the fiscal printout to describe the deposit are available

For that reason, a dialog is shown before sending to the fiscal printer:

| eparture             | From     | То        | Rms.     | Type    | Room                                 | Adlt.     | Chld  |      | Rate code |   | Rate       | Stat.    | Conf.stat. |
|----------------------|----------|-----------|----------|---------|--------------------------------------|-----------|-------|------|-----------|---|------------|----------|------------|
| 03/2022              | 1        | 1         | 1 (      | osbn 🗸  | 114                                  | -         | 10    | 0    | 0 AL4TW   | ~ | 60.00      | DEF      | ~          |
| (                    | a Buye   | er ID and | d Supple | ement   |                                      |           |       |      |           |   |            | 23       |            |
|                      | ID type  |           |          | PIB     |                                      |           |       |      | $\sim$    |   | <u>O</u> k | (        |            |
|                      | ID Numbe | er        |          | 12345   | 6789                                 |           |       |      |           |   | Can        | cel      |            |
| Depor                | Extra    |           |          | First n | ight stay                            |           |       |      |           |   |            |          | Thursday   |
|                      | Extra    |           |          |         | Additional info required by customer |           |       |      |           |   |            | Thursday |            |
| 0.                   | Extra    |           |          | Morea   | additional in                        | fo requir | ed by | cust | ome       |   |            |          |            |
| 0.                   | Extra    |           |          | ()      |                                      |           |       |      |           |   |            |          |            |
| )ate                 | Extra    |           |          |         |                                      |           |       |      |           |   |            |          |            |
| 1/03/202<br>1/03/202 | Extra    |           |          |         |                                      |           |       |      |           |   |            |          |            |
| 1/03/202             | 2 088    | 511       |          |         |                                      |           |       |      | 100.00    |   |            |          | 1          |

The data entered is saved as a default for next deposit payments on the reservation. The 'extra' information (40 position limit, hence 'custome' in the screenshot) is sent as a non-fiscal document after the fiscal printout, and in between the printer cutter is disabled to create one paper document.

- 2. Transfer at check in/The Serbian tax authority requires sending a refund of the total deposit at check in time / when posting the deposit credit on the guest folio. This refund must contain a document reference to the last deposit payment's fiscal result...
- 3. Close folio/Check out: After the deposit is posted to the guest folio, when this folio is paid and closed, the deposit part is sent to the fiscal printer using special codes causing it to only be printed locally and not be submitted to the tax authority. Also required is a reference to the last actual deposit payment as well as additional fields for new custom information (from a new dialog, see below), this part is sent as a non-fiscal document, attached to the fiscal printout, listing the sum of deposit and -tax, in this case the printer cutter is disabled between the two prints to create one paper document.

| Folio<br>Arrival<br>Departur<br>Status | e 01/04/20                                                           | 22 Balance<br>22 Checked        | l out folios                     | 20.00                                                                                                    |                           | ^<br>              | Credit card nr.    | Limit         | Date                | Auth.      | Window | Description | Conta      |          |
|----------------------------------------|----------------------------------------------------------------------|---------------------------------|----------------------------------|----------------------------------------------------------------------------------------------------|---------------------------|--------------------|--------------------|---------------|---------------------|------------|--------|-------------|------------|----------|
| Folio n                                | umber                                                                |                                 |                                  |                                                                                                    | Folio number              |                    |                    |               | Folio nu            | mber       |        |             |            |          |
| Mr Strar<br>France                     | nac Test                                                             |                                 |                                  |                                                                                                    | Mr Stranac Test<br>France |                    |                    |               | Mr Strana<br>France | e Test     |        |             |            |          |
| Nr.<br>100<br>9999<br>9999             | Description<br>Accommodation<br>Received Deposit<br>Received Deposit | Date<br>31/03<br>31/03<br>31/03 | Amount 60.00<br>-10.00<br>-30.00 | Qty         Supplement           1         Dep. Folio 2021002           -1         Dep. Folio 2021002           -1         Dep. Folio 2021002 | Nr. Description           | Date A             | mount   Qty   Supp | olement .     | Nr. D               | escription | Date   | Amount      | Qty Sup    | plement  |
|                                        |                                                                      |                                 |                                  |                                                                                                    |                           | Buyer              | D and Supplement   |               |                     |            |        | _           | 25         |          |
|                                        |                                                                      |                                 |                                  |                                                                                                    |                           | ID type            | For                | eign Passport |                     |            | ~      |             | <u>O</u> K |          |
|                                        |                                                                      |                                 |                                  | 20.00                                                                                                    | Palaase                   | ID Number          | PP1                | 123456        |                     |            |        | (           | ancel      |          |
| balanc                                 | e                                                                    |                                 |                                  | 20.00                                                                                                    | baiance                   | Extra              | ref.               | number: 6Y35  | EMRR-6Y35E          | MRR-480    |        |             |            | 0.00     |
| Paymo                                  | ethod                                                                |                                 |                                  | Bank transfer 🗸                                                                                                    | Paymethod                 | Extra              | ref.               | date: 2022-07 | -25                 |            |        |             |            | ~        |
|                                        | Close                                                                | <u>E</u> dit                    |                                  | Charge                                                                                                    | Check gut Trans           | fer Extra<br>Extra |                    |               |                     |            |        |             |            | ge Rates |
| Pre                                    | Check-in W                                                           | come Amenity                    | Deposit                          | points Arrival alert                                                                                                    | Arrivals report           | ue Extra<br>Extra  |                    |               |                     |            |        |             |            |          |

The customer needs to leave the Texts in as it needs to be printed on the folio!

Print out examples:

First deposit and second deposit:

Check in (deposit is cancelled) For hotel, not to be given to customer:

| Су<br>Каспр:<br>ИД Купца:<br>ЕСИР број:<br>Реф. број:<br>АВ                             | 12345<br>Пореска<br>Технич<br>Макензиј<br>Беог | 6789<br>Управа<br>ки тим<br>ева бр. <u>—</u><br>рад | Техничар<br>10:123456789 |
|-----------------------------------------------------------------------------------------|------------------------------------------------|-----------------------------------------------------|--------------------------|
| Касир:<br>ИД Купца:<br>ЕСИР број:<br>Реф. број:<br>— АВ.                                | Пореска<br>Технич<br>Макензиј<br>Беог          | Управа<br>ки тим<br>ева бр. <u>—</u><br>рад         | Техничар<br>10:123456781 |
| Касир:<br>ИД Купца:<br>ЕСИР број:<br>Реф. број:<br>———————————————————————————————————— | Texnuru<br>Makensuj<br>Beor                    | ки тим<br>ева бр. <u>—</u><br>рад                   | Техничар<br>10:123456789 |
| Касир:<br>ИД Купца:<br>ЕСИР број:<br>Реф. број:<br>———————————————————————————————————— | Makerranj<br>Beor                              | ева бр. <u>—</u><br>рад                             | Техничар<br>10:123456789 |
| Касир:<br>ИД Купца:<br>ЕСИР број:<br>Реф. број:<br>АВ.                                  | <b>Beor</b>                                    | рад                                                 | Технича<br>10:12345678   |
| Каснр:<br>ИД Купца:<br>ЕСИР број:<br>Реф. број:<br>———————————————————————————————————— |                                                |                                                     | Техничар<br>10:123456789 |
| ИД Купца:<br>ЕСИР број:<br>Реф. број:<br>——— АВ.                                        |                                                |                                                     | 10:123456785             |
| ЕСИР број:<br>Реф. број:<br>——— АВ                                                      |                                                |                                                     |                          |
| Реф. број:                                                                              |                                                |                                                     | 100/1.                   |
| AB                                                                                      |                                                | M97W88P4                                            | -M97W88P4-90             |
|                                                                                         | AHC - PEG                                      | ундац                                               | ија                      |
|                                                                                         |                                                |                                                     | *********                |
| Назив                                                                                   | Цена                                           | K0.1.                                               | Укупне                   |
| II: Ananc (E)                                                                           | 3.000.000,00                                   | 1                                                   | -3.000.000,00            |
| 10: Аванс (Б)                                                                           | 500.000,00                                     | 1                                                   | -500.000,00              |
| Укупан износ                                                                            | :                                              |                                                     | 3,500,000,0              |
| Пренос на рач                                                                           | iyu:                                           |                                                     | 3.500.000,00             |
| Occurry Construction                                                                    | Mag                                            | Castra                                              | Dane                     |
| T                                                                                       | O DUR                                          | CTORIA<br>20.0001/                                  | 110pe                    |
| D F                                                                                     | 0-1100                                         | 20,00%                                              | 03.333,33                |
| E.                                                                                      | п-пдв                                          | 10,00%                                              | 616-161,61               |
| Укупан износ                                                                            | пореза:                                        |                                                     | 356.060,60               |
| ПФР време:                                                                              |                                                | 09.0                                                | 3.2022 10:50:00          |
| ПФР број рачу                                                                           | y star                                         | M97W88P4                                            | -M97W88P4-97             |
| Бројач рачуна                                                                           | 0                                              |                                                     | 2/97AF                   |

| ******                   | = ФИСКА                 | ЛНИ РАЧ      | ун     |                |
|--------------------------|-------------------------|--------------|--------|----------------|
|                          | Поре                    | ска Управа   |        |                |
|                          | Maken                   | гзијева бр   |        |                |
|                          | E                       | ieorpan      | -      |                |
| Каснрі                   |                         |              |        | Техничар       |
| ИД Купца:                |                         |              |        | 10:123456785   |
| ECHP opoj:<br>Pada onoj: |                         | MOTION       | SPLA   | 100/1.0        |
| redr obol:               | - IIPOME                | T - TIPOL    | ATA .  | 19/11/001 4-7/ |
|                          | Ap                      | тикли        |        |                |
| Hanna                    | **********              | Have         | Kon    | Vernue         |
| Cran fip, 124            | 87.6) (E)               | 6.000.000.00 | 1      | 6.000.000.00   |
| Паркниг ме               | сто бр. 124 (Б)         | 800,000,00   | î      | 800.000,00     |
| Укупан из                | HOC                     | ******       |        | 6.800.000,0    |
| Плаћено а                | Ballcost                |              |        | 3.500.000.0    |
| ПДВ на ава               | HC                      |              |        | 356.060,60     |
| Препос на                | рачун:                  |              |        | 3.300.000,0    |
|                          | Se II. Se in the second |              |        |                |
| Ознака                   | Име                     | Стопа        | 8      | Поре           |
| D                        | о-пдв                   | 20,009       | ×.     | 133,333,3      |
| E                        | п-пдв                   | 10,005       |        | 243.454,5      |
| Укупан из                | нос пореза:             |              |        | 678.787,8      |
| ПФР время                | e:                      | 1.000        | 09.03. | 2022 10:55:0   |
| ΠΦΡ δροј                 | рачуна:                 | M97W88       | P4-M9  | 7W88P4-11      |
| Бројач рач               | уна:                    |              |        | 82/112/11      |
|                          |                         |              |        |                |
|                          | 63                      | 89 e         | 2      |                |
|                          | РЦ—3<br>— ФИСКА         | лни рач      | IVH I  | ******         |

Final invoice:

So, in this example, the guest will receive a receipt for the first deposit, the second deposit and the final invoice.

R&D Last update: September 27, 2022 Page 16 of 17

# 5. Reprinting folios

Folios can be reprinted at any time. You just must reopen the closed folio and print it. It will process again as a CS (copy sale). If you print a third time, the following message occurs:

| Informatio | on                                                                                  | × |
|------------|-------------------------------------------------------------------------------------|---|
| 4          | Fiscal Printer error:<br>2022-07-25 09:48:57<br>Raèun je veæ poslat i fiskalizovan! |   |
|            | ОК                                                                                  |   |

Which just means that the fiscal receipt has already been printed before. This message can be ignored.

R&D Last update: September 27, 2022 Page 17 of 17